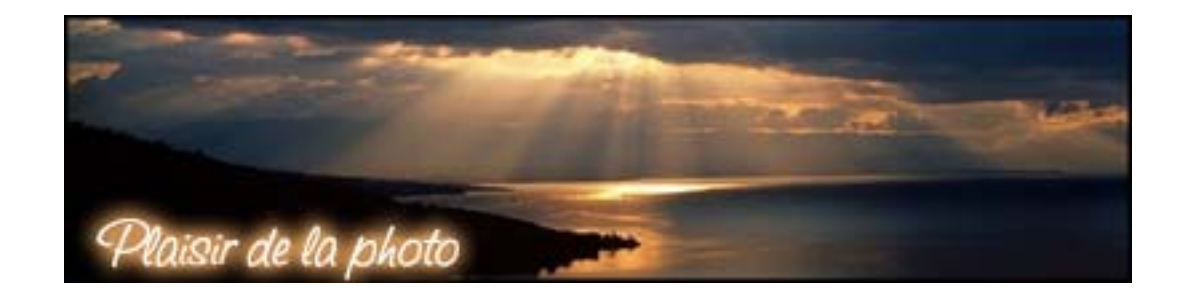

## Plaisir de la Photo Technique

## Comment redimensionner et maîtriser le poids d'une photo avec PHOTOSHOP (cette solution vous fait perdre les informations Exif de votre photo)

Lorsque vous travaillez sous Photoshop réglez votre plan de travail comme ci-dessous

| 🕼 Adobe                                                              | Photoshop         |                    |                        |                          |                                |                  |                                                                                                    |  |  |  |
|----------------------------------------------------------------------|-------------------|--------------------|------------------------|--------------------------|--------------------------------|------------------|----------------------------------------------------------------------------------------------------|--|--|--|
| Fichier Edition Image Calque Sélection Filtre Affichage Fenêtre Aide |                   |                    |                        |                          |                                |                  |                                                                                                    |  |  |  |
| 석 -                                                                  | Largeur : 5 po    | Hauteur : 4 po     | Résolution : 300       | pixels/pouce             | Image de premier plan          | Effacer          | Explorateur de fichiers Formes                                                                                                    |  |  |  |
|                                                                      | PAPY BO           | 58. jpg @ 25% (RVB |                        |                          |                                |                  | Navigateur Infos     25 %     Couleur     Nuancier     Styles     0     25 %     Couleur     Nuancier     Styles     0     122     0     122     0     122     122     122     122     122     122     122     122     122     122     122     122     122     122     122     122     122     122     122     122     122     122     122     122     122     122     122     122     122     122     122     122     122     123     124     125     126     127     128     129     1200     121 |  |  |  |
| 25 %                                                                 | Doc : 11.1M/11.1M |                    | Cliquez et faites glis | ser pour tracer un recta | ngle de recadrage. Options : I | Naj, Alt et Ctrl |                                                                                                    |  |  |  |

| 😟 Adobe Photoshop       |               |       |        |                     |  |  |  |  |  |
|-------------------------|---------------|-------|--------|---------------------|--|--|--|--|--|
| Fichier                 | Edition       | Image | Calque | ue Sélection Filtre |  |  |  |  |  |
| Nouv                    | /eau          |       |        | Ctrl+N              |  |  |  |  |  |
| Ouvr                    | 'n            |       |        | Ctrl+O              |  |  |  |  |  |
| Parce                   | ourir         |       |        | Maj+Ctrl+O          |  |  |  |  |  |
| Ouvr                    | rir sous      |       |        | Alt+Ctrl+O          |  |  |  |  |  |
| Ouvr                    | rir les fichi |       | •      |                     |  |  |  |  |  |
| Ferm                    | Fermer        |       |        | Ctrl+W              |  |  |  |  |  |
| Enre                    | gistrer       |       |        | Ctrl+S              |  |  |  |  |  |
| Enre                    | gistrer so    | us    |        | Maj+Ctrl+S          |  |  |  |  |  |
| Enregistrer pour le Web |               |       | b Alt  | :+Maj+Ctrl+S        |  |  |  |  |  |
| Llaws                   |               | 1     |        |                     |  |  |  |  |  |

Puis cliquer sur: **Fichier/Enregistrer pour le Web** ou pour les habitués enfoncer simultanément les touches **Alt+Maj+Ctrl+S** ce qui aura pour conséquence d'ouvrir directement la fenêtre ci-dessous.

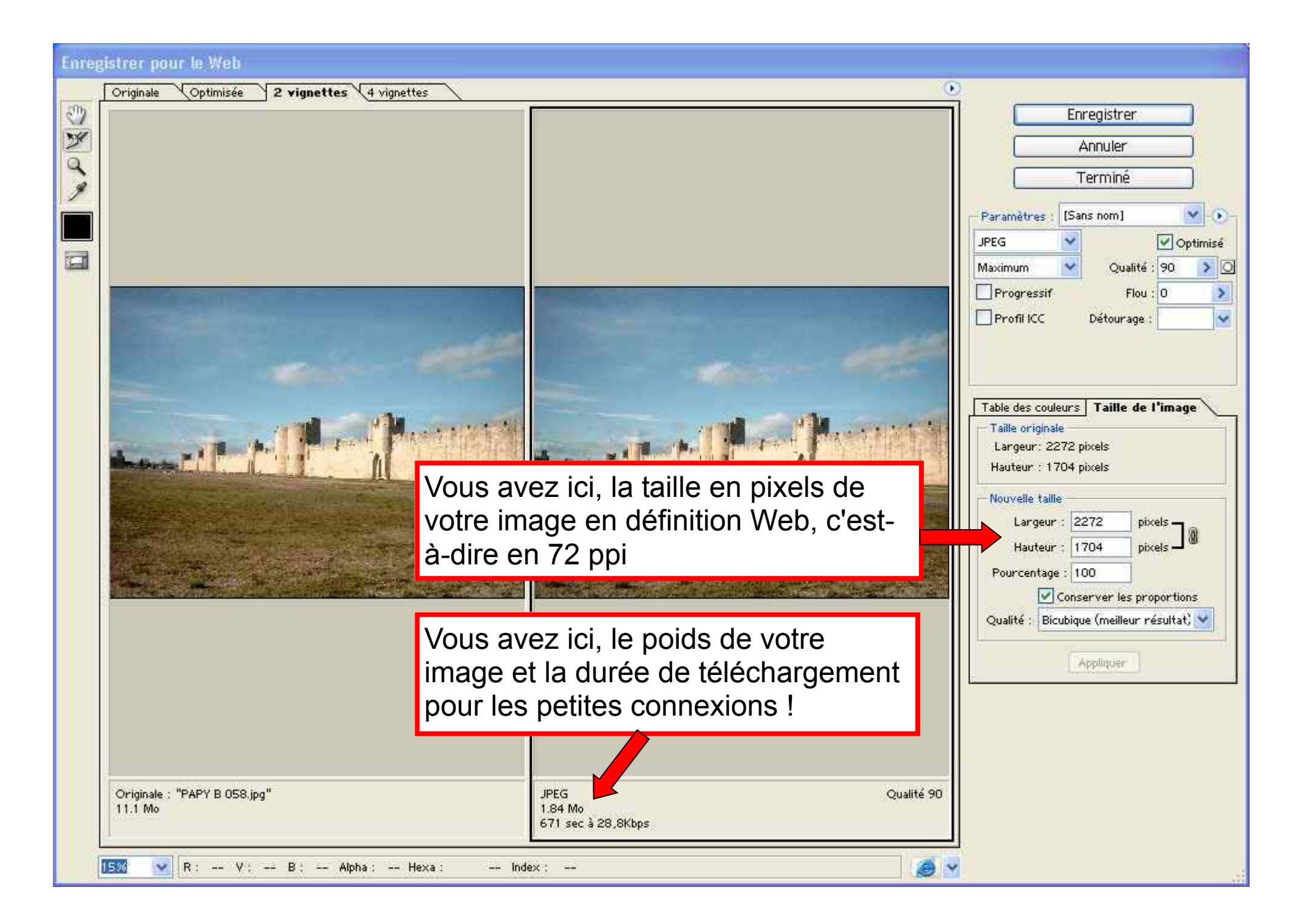

redimensionner pour Plaisir de la Photo à **900 pixels** le plus grand coté en qualité Bicubique, puis cliquer sur **Appliquer** Si votre image est de taille inférieure, sauter cette étape

| Taille originale<br>Largeur: 2272 pixels  |  |  |  |  |  |  |  |  |
|-------------------------------------------|--|--|--|--|--|--|--|--|
| Hauteur : 1704 pixels                     |  |  |  |  |  |  |  |  |
| Nouvelle taille                           |  |  |  |  |  |  |  |  |
| Largeur : 900 pixels 1 @                  |  |  |  |  |  |  |  |  |
| Hauteur : 675 pixels 🕽 🖲                  |  |  |  |  |  |  |  |  |
| Pourcentage : 39.61                       |  |  |  |  |  |  |  |  |
| Conserver les proportions                 |  |  |  |  |  |  |  |  |
| Qualité : Bicubique (meilleur résultat) 💙 |  |  |  |  |  |  |  |  |
| Appliquer                                 |  |  |  |  |  |  |  |  |

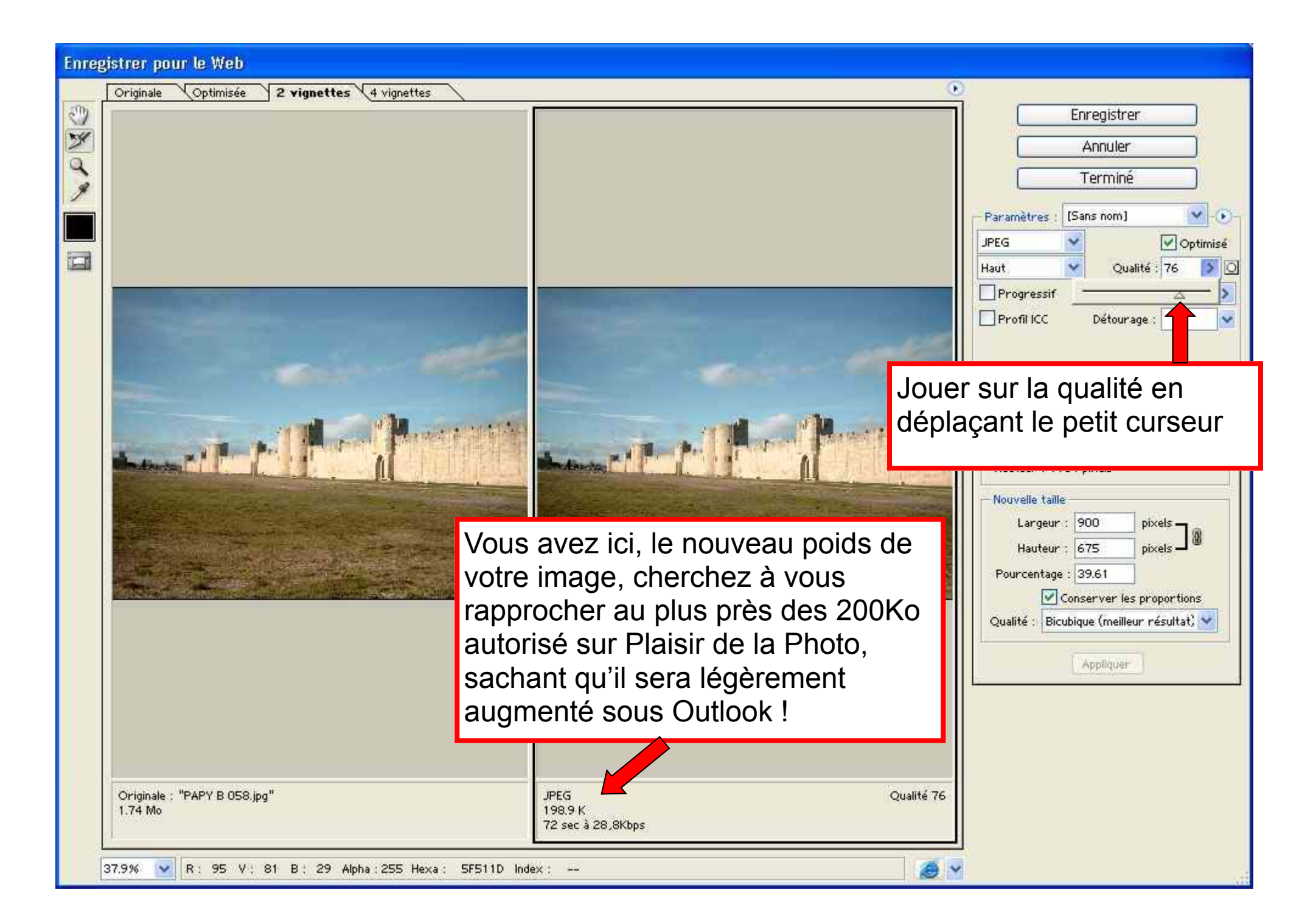

## Cliquer sur **Enregistrer**

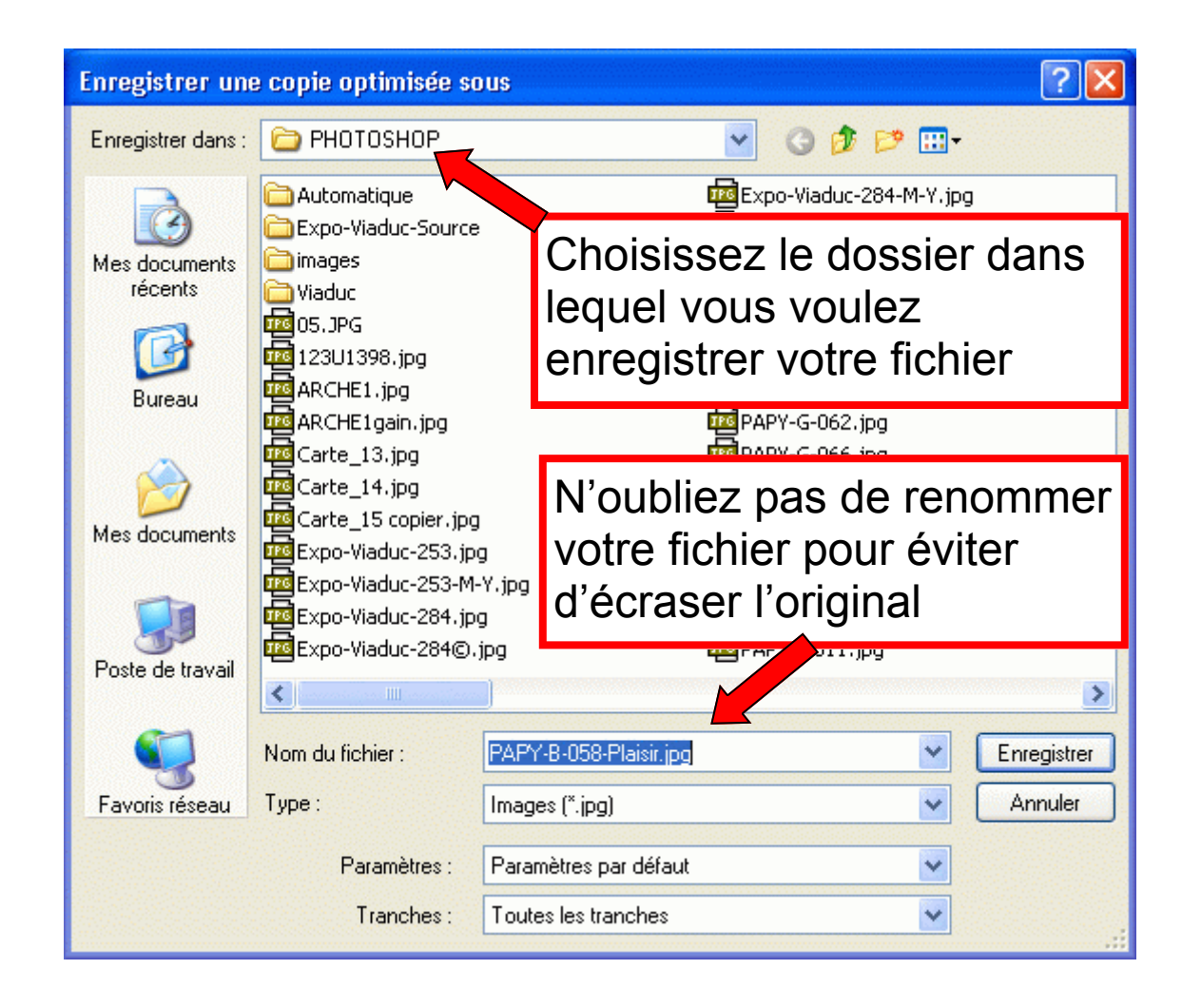